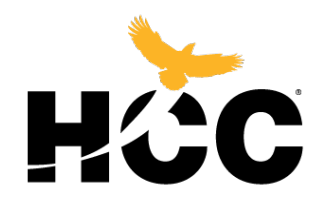

## Inclusive Access Model for Textbooks

• Log into your Canvas

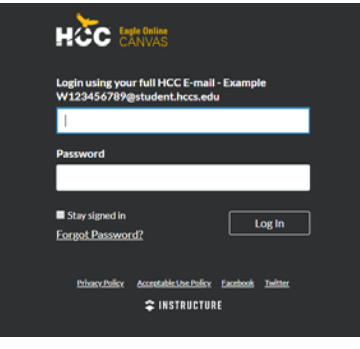

• Select the class that has the Inclusive Access

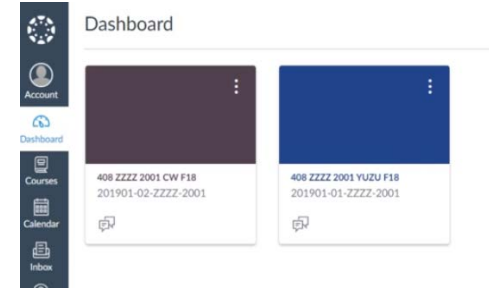

• Select the Course Materials

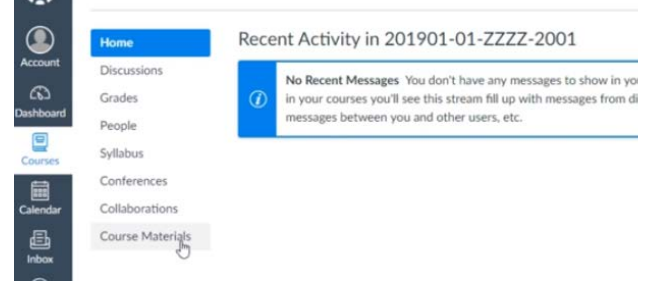

• This will then take you to the Inclusive Access Textbook

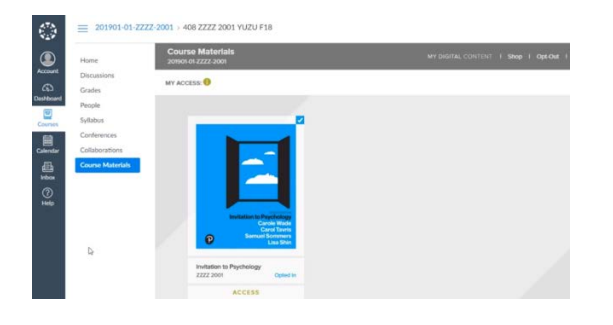

From there you will select the
Opt-Out tab on the right corner.

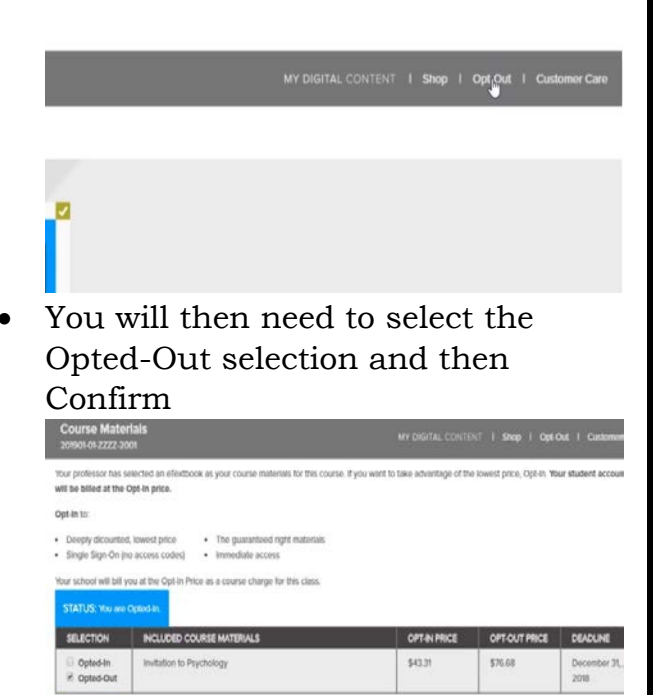

• If you have opted-out by mistake there is a period of time (days remaining) that allow you to opt back in.

lais are required for your course by your professor and it is not recor

CONFIRM

- Students must opt-out prior to the Official Day of Record to receive full reimbursement.
  - Any questions should be addressed by e-mail to: bursar.office@hccs.edu

RETURN TO COURSE MATER

Sed that you Opt-Out. You w